## ОПЛАТА ОРГАНИЗАЦИОННОГО ВЗНОСА

## с помощью мобильного приложения банка

## СберБанк:

- 1. Мобильное приложение
- 2. Платежи, раздел Оплатить, показать все
- 3. Оплата по реквизитам
- 4. Введите ИНН —> 0912003986
- 5. Продолжить
- 6. Введите Счет получателя —> 40702810860310022989
- 7. Введите БИК —> 040702615
- 8. Продолжить
- 9. Проверьте к/с —>30101810907020000615
- 10. Проверьте Банк получателя —> Ставропольское отделение N 5230 ПАО Сбербанк
- 11. Проверьте Наименование организации —> ООО «Урания»
- 12. Проверьте КПП —> 091201001
- Введите Назначение платежа: Оплата организационного взноса за участие в конференции ВАК-2024 участника ФИО (необходимо полностью ввести ФИО зарегистрированного

участника).

- 14. Введите Сумму
- 15. Продолжить
- 16. Завершите платеж

## Тинькофф:

- 1. Мобильное приложение
- 2. Платежи, раздел Переводы, все
- 3. По реквизитам
- 4. Введите <u>БИК</u> —> 040702615
- 5. Введите <u>счет получателя</u> —> 40702810860310022989
- 6. Введите ИНН —> 0912003986
- 7. Проверьте Получатель ООО «УРАНИЯ»
- 8. Проверьте НДС «НДС не облагается»
- Введите Назначение платежа: Оплата организационного взноса за участие в конференции ВАК-2024 участника ФИО (необходимо полностью ввести ФИО зарегистрированного участника).
- 10. Введите Сумму
- 11. Завершите платеж